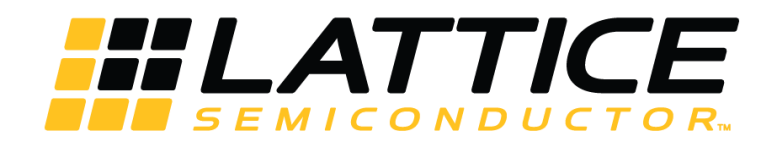

# SubLVDS to MIPI CSI-2 Image Sensor Interface Bridge Soft IP

**User Guide** 

FPGA-IPUG-02006-1.4

April 2019

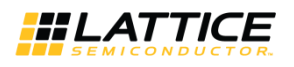

## Contents

| 1. Introduction                                                 | 4  |
|-----------------------------------------------------------------|----|
| 1.1. Quick Facts                                                | 4  |
| 1.2. Features                                                   | 4  |
| 1.3. Conventions                                                | 4  |
| 1.3.1. Nomenclature                                             | 4  |
| 1.3.2. Signal Names                                             | 4  |
| 2. Functional Description                                       | 5  |
| 2.1. Interface and Timing Diagram                               | 6  |
| 2.1.1. SubLVDS Interface                                        | 6  |
| 2.1.2. MIPI D-PHY Interface                                     | 7  |
| 2.2. Clocking and Reset                                         | 8  |
| 2.3. Module Descriptions                                        | 9  |
| 2.3.1. SubLVDS Rx Wrapper                                       |    |
| 2.3.2. CMOS2DPHY                                                | 11 |
| 2.3.3. IMX Framer                                               | 11 |
| 3. Parameter Settings                                           |    |
| 4. IP Generation and Evaluation                                 |    |
| 4.1. Licensing the IP                                           |    |
| 4.2. Getting Started                                            |    |
| 4.3. Creating IP in Clarity Designer                            | 14 |
| 4.4. Generated IP Directory Structure and Files                 |    |
| 4.5. Running Functional Simulation                              | 20 |
| 4.6. Simulation Strategies                                      | 21 |
| 4.7. Simulation Environment                                     | 22 |
| 4.8. Instantiating the IP                                       | 23 |
| 4.9. Synthesizing and Implementing the IP in a Top-Level Design | 23 |
| 4.10. Hardware Evaluation                                       | 23 |
| 4.10.1. Enabling Hardware Evaluation in Diamond                 | 23 |
| 4.11. Updating/Regenerating the IP                              | 24 |
| 4.11.1. Regenerating an IP in Clarity Designer                  | 24 |
| References                                                      | 25 |
| Technical Support Assistance                                    | 25 |
| Appendix A. Resource Utilization                                |    |
| Appendix B. What is Not Supported                               | 27 |
| Revision History                                                |    |
|                                                                 |    |

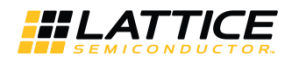

## Figures

| Figure 2.1. SubLVDS Input Data, Clock and Sync Signal Timing (4k2k, 10-bit Data, 10-Lanes) | 6  |
|--------------------------------------------------------------------------------------------|----|
| Figure 2.2. High-Speed Data Transmission                                                   | 8  |
| Figure 2.3. SubLVDS to CSI-2 Clock Domains                                                 | 8  |
| Figure 2.4. Top Level Block Diagram                                                        | 9  |
| Figure 4.1. Clarity Designer Window                                                        | 13 |
| Figure 4.2. Starting Clarity Designer from Diamond Design Environment                      | 14 |
| Figure 4.3. Configuring SubLVDS to MIPI CSI-2 IP in Clarity Designer                       | 15 |
| Figure 4.4. Configuration Tab in IP User Interface                                         | 16 |
| Figure 4.5. Video Tab in IP User Interface                                                 | 17 |
| Figure 4.6. Protocol Timing Parameters Tab in IP User Interface                            | 18 |
| Figure 4.7. SubLVDS to MIPI CSI-2 IP Directory Structure                                   | 19 |
| Figure 4.8. Simulation Environment Block Diagram                                           | 21 |
| Figure 4.9. Configuration with MISC_ON Disabled                                            | 22 |
| Figure 4.10. Configuration with MISC_ON Enabled                                            | 22 |
| Figure 4.11. IP Regeneration in Clarity Designer                                           | 24 |

## Tables

| Table 2.1. Sync Code Details       7         Table 2.2. Top Level Port Description       10         Table 2.3. Indicator States       11         Table 3.1. SubLVDS to CSI-2 IP Parameters       12         Table 4.1. Files Generated in Clarity Designer       19         Table 4.2. Testbench Directives       21         Table A.1. Resource Utilization*       26 | Table 1.1. SubLVDS to MIPI CSI-2 IP Quick Facts | 4  |
|----------------------------------------------------------------------------------------------------|-------------------------------------------------|----|
| Table 2.2. Top Level Port Description       10         Table 2.3. Indicator States       11         Table 3.1. SubLVDS to CSI-2 IP Parameters       12         Table 4.1. Files Generated in Clarity Designer       19         Table 4.2. Testbench Directives       21         Table A.1. Resource Utilization*       26                                              | Table 2.1. Sync Code Details                    | 7  |
| Table 2.3. Indicator States       11         Table 3.1. SubLVDS to CSI-2 IP Parameters       12         Table 4.1. Files Generated in Clarity Designer       19         Table 4.2. Testbench Directives       21         Table A.1. Resource Utilization*       26                                                                                                    | Table 2.2. Top Level Port Description           |    |
| Table 3.1. SubLVDS to CSI-2 IP Parameters       12         Table 4.1. Files Generated in Clarity Designer       19         Table 4.2. Testbench Directives       21         Table A.1. Resource Utilization*       26                                                                                                    | Table 2.3. Indicator States                     |    |
| Table 4.1. Files Generated in Clarity Designer       19         Table 4.2. Testbench Directives       21         Table A.1. Resource Utilization*       26                                                                                                    | Table 3.1. SubLVDS to CSI-2 IP Parameters       |    |
| Table 4.2. Testbench Directives       21         Table A.1. Resource Utilization*       26                                                                                                    | Table 4.1. Files Generated in Clarity Designer  |    |
| Table A.1. Resource Utilization*                                                                                                    | Table 4.2. Testbench Directives                 | 21 |
|                                                                                                    | Table A.1. Resource Utilization*                |    |

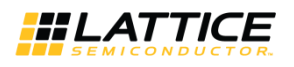

## 1. Introduction

Many Image Signal Processors (ISP) or Application Processors (AP) use the Mobile Industry Processor Interface (MIPI<sup>®</sup>) Camera Serial Interface 2 (CSI-2) standard for image sensor inputs. However, some high resolution CMOS image sensors use a proprietary SubLVDS output format. The Lattice Semiconductor SubLVDS to MIPI CSI-2 Image Sensor Interface Bridge IP for Lattice Semiconductor CrossLink<sup>™</sup> solves the interface mismatch between subLVDS output image sensor and an ISP/AP using MIPI CSI-2 interface.

This user guide is for SubLVDS to MIPI CSI-2 Image Sensor Interface Bridge Soft IP design version 1.x.

### 1.1. Quick Facts

Table 1.1 provides quick facts about the SubLVDS to MIPI CSI-2 Image Sensor Interface Bridge IP for CrossLink devices.

Table 1.1. SubLVDS to MIPI CSI-2 IP Quick Facts

|                             |                         | SubLVDS to MIPI CSI-2 IP Configuration                              |
|-----------------------------|-------------------------|---------------------------------------------------------------------|
|                             |                         | 10-Lane Configuration                                               |
| Core Requirements           | FPGA Families Supported | CrossLink                                                           |
|                             | Target Device           | LIF-MD6000-6MG81I                                                   |
|                             | Data Path Width         | 10-bit (RAW10) or 12-bit (RAW12) input data to D-PHY serial data    |
| <b>Resource Utilization</b> | LUTs                    | 3711                                                                |
|                             | sysMEM™ EBRs            | 12                                                                  |
|                             | Registers               | 2388                                                                |
|                             | Lattice Implementation  | Lattice Diamond <sup>®</sup> 3.8                                    |
| Design Tool Support         | Synthesis               | Lattice Synthesis Engine (LSE)                                      |
| Design roor support         | Synthesis               | Synopsys <sup>®</sup> Synplify Pro <sup>®</sup> L-2016.03L or later |
|                             | Simulation              | Aldec <sup>®</sup> Active HDL <sup>™</sup> 10.3 Lattice Edition     |

## 1.2. Features

The key features of the SubLVDS to MIPI CSI-2 Image Sensor Interface Bridge IP are:

- Supports four, six, eight or ten data lanes from an image sensor in 10-bit (RAW10) or 12-bit (RAW12) pixel widths
- Generates XVS and XHS for image sensors in slave mode
- Interfaces to MIPI CSI-2 Receiving Devices with four data lanes up to 6 Gb/s total bandwidth

## 1.3. Conventions

#### 1.3.1. Nomenclature

The nomenclature used in this document is based on the Verilog language. This includes radix indications and logical operators.

#### 1.3.2. Signal Names

Signal names that end with:

- \_i are input pins.
- \_*o* are output pins.
- \_*io* are bi-directional pins.
- \_n\_i are active low.

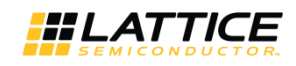

## 2. Functional Description

The SubLVDS to MIPI CSI-2 Interface Bridge converts, serialized, source synchronous SubLVDS data from an Image Sensor to MIPI CSI-2. It consists of one SubLVDS differential clock lane and up to 10 SubLVDS differential data lanes. The output from the chip is a MIPI D-PHY interface supporting HS (High Speed) and LP (Low Power) modes during vertical and horizontal blanking.

The SubLVDS data received at the input is deserialized using iDDRx4 (1:8 gearing) or iDDRx8 (1:16 gearing) gearbox. This converts each double data rate lane to a single data rate 8-bit or 16-bit bus for slower operating speeds within the system. The data from each lane is forwarded to a word alignment module which converts the deserialized data to 10-bit pixels.

The output of this module is a large data bus of pixels (pixdata\_o) with a width dependent on the number of data lanes being used, dvalid\_o, fv\_o and lv\_o signals. The dvalid\_o control signal goes active high on clock cycles that have valid pixel data. The fv\_o goes high at the beginning of an active video frame and low at the end of the frame. Similarly, the lv\_o goes active high or low at the beginning or end of an active video line respectively.

The multi-pixel bus is then routed to the MIPI CSI-2 module. This module contains several modules to perform the pixel to MIPI CSI-2 conversion. The first module is the pixel to byte module. This module's function is to convert pixel data into HS byte packets. The module creates a frame start or frame end MIPI HS short packet when the fv\_o goes high or low respectively. The module additionally creates HS long packets based on the lv\_o going high and pixel data being seen as valid based on dvalid\_o. There are two more modules, the packet header and packet footer, which handle appending the MIPI packet header and footer and calculating the appropriate, included checksums.

The Tx global operations controller provides all data control for the MIPI output data. This module allows you to set delay controls for when LP and HS modes start and end on the clock and data lanes as these delays changed based on the speed of data transfer. Delay controls include the number of clocks difference between when the clock lane goes from LP to HS mode and when the data lanes go from LP to HS mode.

All parameters are based on the MIPI byte clock which operates at a ¼ the speed of the MIPI bit clock output. The MIPI D-PHY Tx channels are put into low-power (LP) mode when not sending out packets, and when sending packets, the MIPI D-PHY Tx channels are in high-speed (HS) mode. However, there is a wait time needed between any LP and HS transition (and vice versa) as specified by the MIPI D-PHY Specification. Because of this wait time requirement on the MIPI D-PHY Tx side of the bridge, the 1<sup>st</sup> line of each frame is dropped through the bridge. The wait time (horizontal blanking period) between start of FV (frame valid) and start of LV (line valid), end of LV and end of FV, and end of LV and start of LV can be as long as 200-byte clock cycles or 650 input clock cycles depending on the lane rate.

In addition, the MIPI D-PHY Tx can only handle pixels that consist of a number of bytes that is divisible by 8. In order to support all input resolutions, the received data is cropped to be divisible by 8 bytes and by 5 bytes (CSI-2 protocol for RAW10). The Word Count (WC) you provided must include the EAV (4\*no. of lanes pixels). EAV is the end of sync code. The cropping affects only the EAV if cropped pixels are less than or equal to 4 times the number of lanes pixels. It affects only the ignored region of active pixels if cropped pixels is more than 4 times the number of lanes pixels.

The design includes the IMX framer module. Some image sensors require a method for controlling XVS (vertical) and XHS (horizontal) indication signals. For these image sensors, the SubLVDS-to-CSI-2 Soft IP in the CrossLink FPGA can provide the XVS and XHS controls using the IMX Framer module.

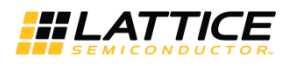

## 2.1. Interface and Timing Diagram

#### 2.1.1. SubLVDS Interface

Figure 2.1 shows the sync signal and data output timing during 10-bit length serial received from the image sensor. The horizontal and vertical timing of the data are controlled by the XVS and XHS sync signals. The sync code is added before and after the pixel data. See Table 2.1 for the sync code details.

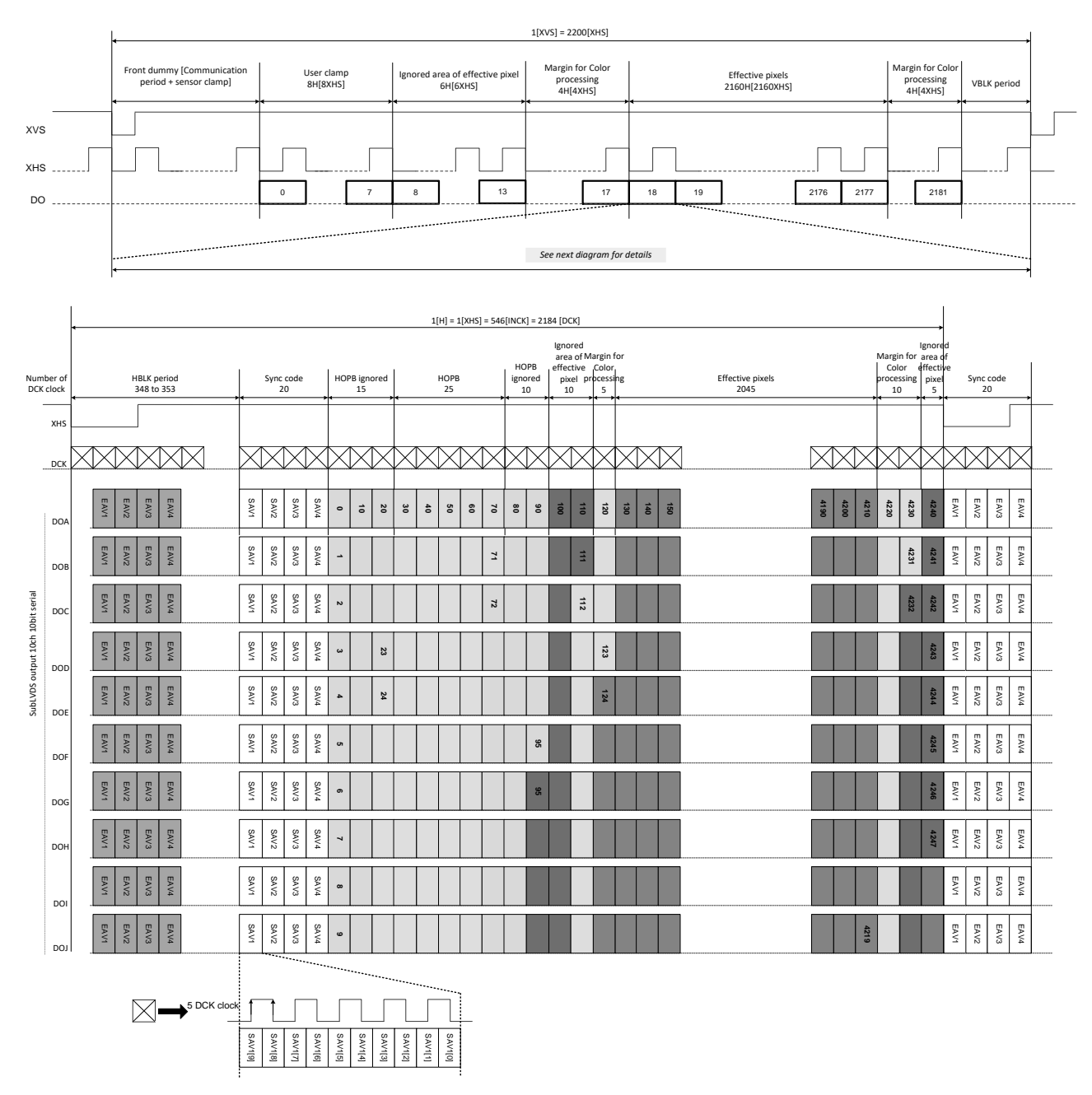

Figure 2.1. SubLVDS Input Data, Clock and Sync Signal Timing (4k2k, 10-bit Data, 10-Lanes)

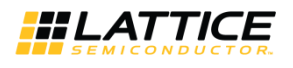

| LVDS Out      | out Bit No.   |          | Sync     |          |          |                                             |
|---------------|---------------|----------|----------|----------|----------|---------------------------------------------|
| 12-bit Output | 10-bit Output | 1st Word | 2nd Word | 3rd Word | 4th Word |                                             |
| 11            | 9             | 1        | 0        | 0        | 1        |                                             |
| 10            | 8             | 1        | 0        | 0        | 0        |                                             |
| 9             | 7             | 1        | 0        | 0        | V        | 1: Blanking line<br>0: Except blanking line |
| 8             | 6             | 1        | 0        | 0        | н        | 1: End sync code<br>2: Start sync code      |
| 7             | 5             | 1        | 0        | 0        | Р3       |                                             |
| 6             | 4             | 1        | 0        | 0        | P2       | Protoction bits                             |
| 5             | 3             | 1        | 0        | 0        | P1       |                                             |
| 4             | 2             | 1        | 0        | 0        | PO       |                                             |
| 3             | 1             | 1        | 0        | 0        | 0        |                                             |
| 2             | 0             | 1        | 0        | 0        | 0        |                                             |
| 1             | _             | 1        | 0        | 0        | 0        |                                             |
| 0             | —             | 1        | 0        | 0        | 0        |                                             |
|               |               |          |          |          |          |                                             |
|               |               |          | Protect  | ion Bits |          |                                             |
| v             | н             | P3       | P2       | P1       | P0       |                                             |
| 0             | 0             | 0        | 0        | 0        | 0        |                                             |
| 0             | 1             | 1        | 1        | 0        | 1        |                                             |
| 1             | 0             | 1        | 0        | 1        | 1        |                                             |
| 1             | 1             | 0        | 1        | 1        | 0        |                                             |

#### Table 2.1. Sync Code Details

#### 2.1.2. MIPI D-PHY Interface

Figure 2.2 shows that prior to the HS mode data transfer all clock and data lanes are in the LP11 state (1.2 V on the P and N channel) as defined in MIPI D-PHY Specification version 1.1.

The clock lane goes to the LPO1 state (0 V on the P channel and 1.2 V on the N channel) then the LPO0 state (0 V on the P channel and 0 V on the N channel). After that, the clock lane goes into HS mode with SLVS200 signaling (Vcm=200 mV, Vdiff=±100 mV) and holds an HSO state (differential 0 state of P channel=100 mV and N channel=300 mV when termination of the receiver is turned on). Then the clock starts shortly after.

When the HS clock is running, the data lanes follow a similar procedure going from LP11 to LP01, LP00, and HS0 states. Then the HS-SYNC sequence is driven on the line followed by the packet header and data payload. At the end of the transfer the data lanes first go back into LP mode by going to LP00 then LP11 states. The clock lane follows shortly after.

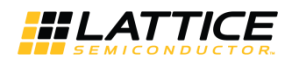

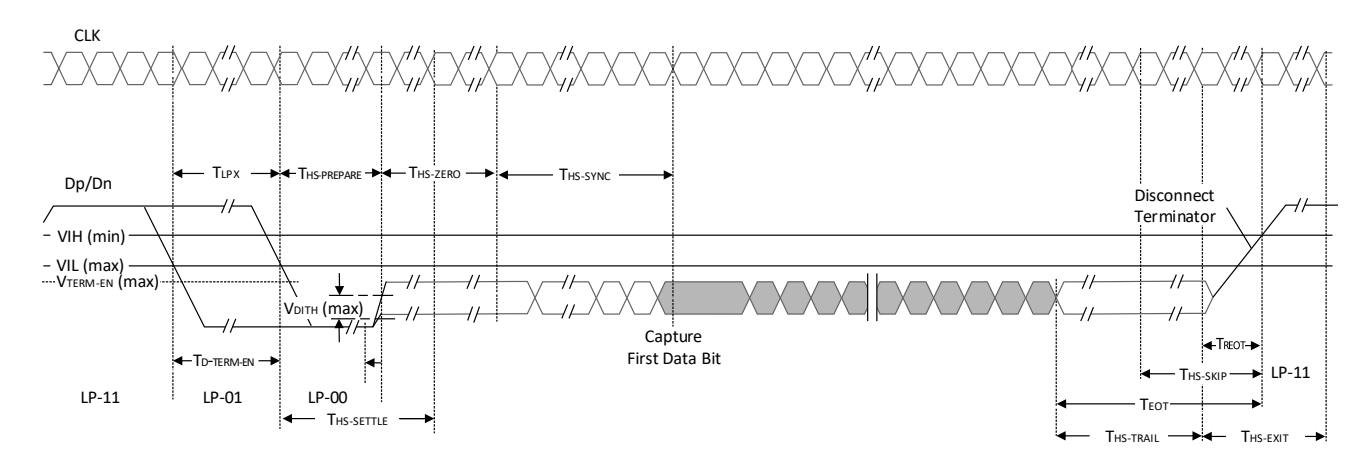

Figure 2.2. High-Speed Data Transmission

## 2.2. Clocking and Reset

The Rx clock input is from an external source that is an image sensor and should be connected to a dedicated SubLVDS edge clock pin. The D-PHY PLL reference clock is from the SubLVDS Rx (pixclk\_i) and it generates a byte clock for the cmos\_2\_dphy modules. Clock source of the IMX framer is also external and typically the same clock source of the image sensor.

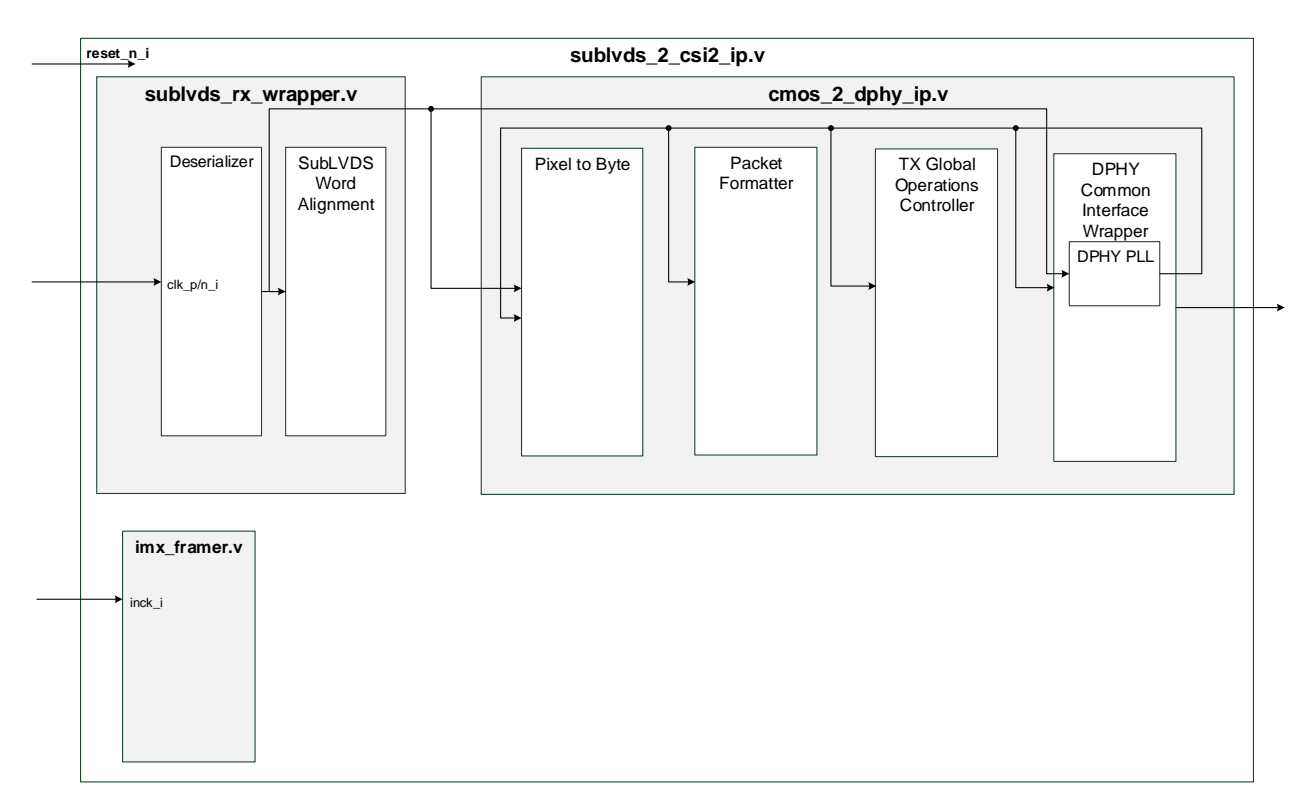

Figure 2.3. SubLVDS to CSI-2 Clock Domains

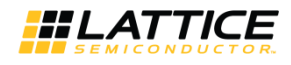

Active low reset is used in the system and it is connected to reset ports of all modules. Resets for each clock domain are synced to their respective clock domains.

The initialization sequence for this soft IP is the following:

- 1. Assert reset signal for 500 ns.
- 2. The design waits for Hard D-PHY to lock (pll\_lock\_o).
- 3. Wait for tinit\_done\_o to assert. The design drives the D-PHY to a Stop State (LP-11) for a period longer than tINIT. The Hard D-PHY can force the lane module into transmit mode and generate stop state.
- 4. High-speed data transmission follows.

### 2.3. Module Descriptions

The top level design (*sublvds\_2\_csi2\_ip\_wrapper.v*) instantiates the soft IP module (*sublvds\_2\_csi2\_ip.v*). The *sublvds\_2\_csi2\_ip.v* consists of three main modules:

- *sublvds\_rx\_wrapper.v* It is composed of a deserializer and word alignment module.
- *cmos\_2\_dphy\_ip.v* It consists of the Pixel to byte, Packet Footer, Packet Header, Tx Global Operations Controller and D-PHY Common Interface Wrapper.
- *imx\_framer.v* It provides control mechanism (XVS and XHS) for the rate at which line and frame is read out. This is used for image sensors that operate in slave mode.

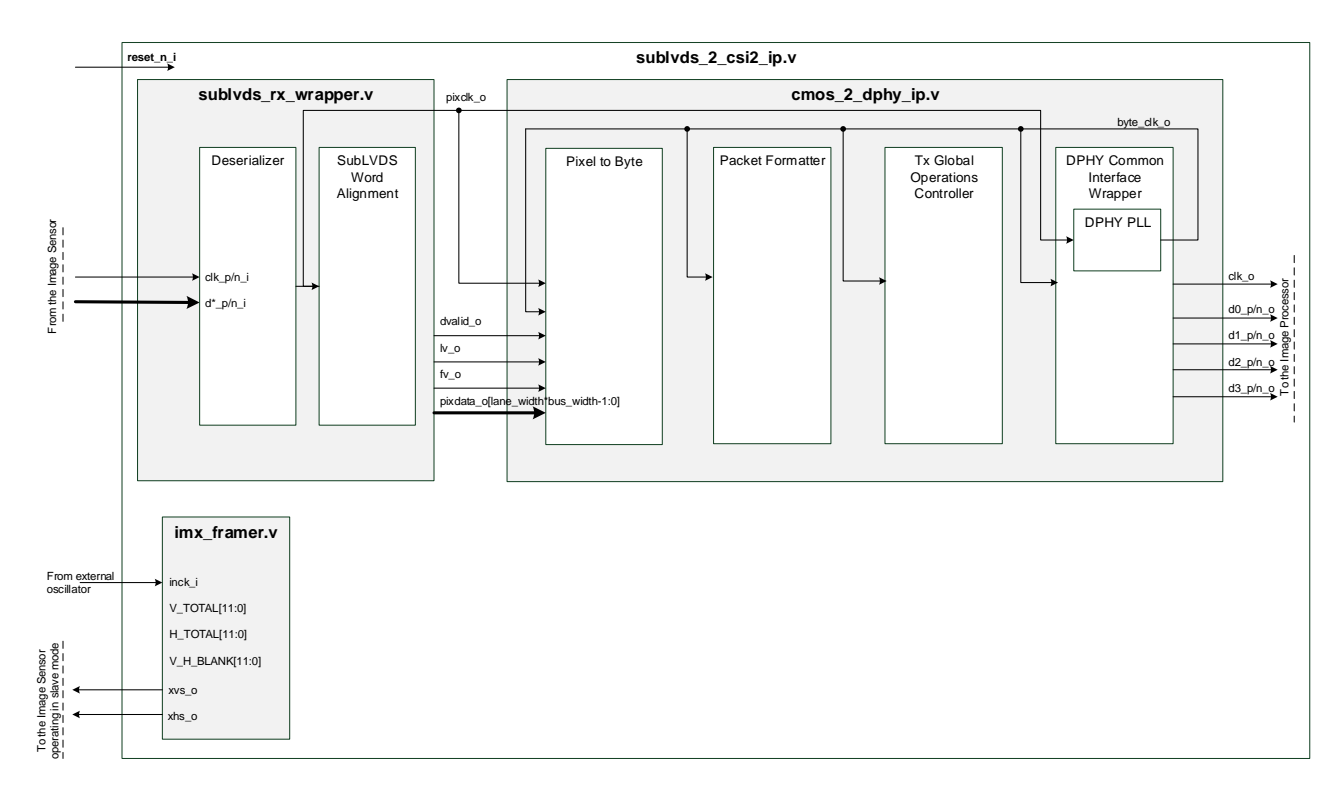

#### Figure 2.4. Top Level Block Diagram

<sup>© 2016-2019</sup> Lattice Semiconductor Corp. All Lattice trademarks, registered trademarks, patents, and disclaimers are as listed at www.latticesemi.com/legal. All other brand or product names are trademarks or registered trademarks of their respective holders. The specifications and information herein are subject to change without notice.

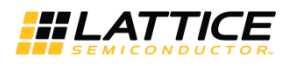

#### Table 2.2 lists the I/O ports of the SubLVDS to CSI-2 block.

#### Table 2.2. Top Level Port Description

| Port Name                                      | Direction      | Description                                                                              |  |  |
|------------------------------------------------|----------------|------------------------------------------------------------------------------------------|--|--|
| Clock and Reset                                |                |                                                                                          |  |  |
| reset_n_i                                      | Input          | Asynchronous reset; resets all modules within top level (active low).                    |  |  |
|                                                |                | SubLVDS Interface                                                                        |  |  |
| clk_p_i                                        | Input          | Subl VDS serial input clock                                                              |  |  |
| clk_n_i                                        | Πρατ           |                                                                                          |  |  |
| d0_p_i                                         | Input          | Subl VDS Rx data0                                                                        |  |  |
| d0_n_i                                         |                |                                                                                          |  |  |
| d1_p_i <sup>2,3</sup><br>d1_n_i <sup>2,3</sup> | Input          | SubLVDS Rx data1                                                                         |  |  |
| d2_p_i <sup>2,3</sup><br>d2_n_i <sup>2,3</sup> | Input          | SubLVDS Rx data2                                                                         |  |  |
| d3_p_i <sup>2,3</sup><br>d3_n_i <sup>2,3</sup> | Input          | SubLVDS Rx data3                                                                         |  |  |
| d4_p_i <sup>3,4</sup><br>d4_n_i <sup>3,4</sup> | Input          | SubLVDS Rx data4                                                                         |  |  |
| d5_p_i <sup>3,4</sup><br>d5_n_i <sup>3,4</sup> | Input          | SubLVDS Rx data5                                                                         |  |  |
| d6_p_i <sup>4,5</sup><br>d6_n_i <sup>4,5</sup> | Input          | SubLVDS Rx data6                                                                         |  |  |
| d7_p_i <sup>4,5</sup><br>d7_n_i <sup>4,5</sup> | Input          | SubLVDS Rx data7                                                                         |  |  |
| d8_p_i⁵<br>d8_n_i⁵                             | Input          | SubLVDS Rx data8                                                                         |  |  |
| d9_p_i⁵<br>d9_n_i⁵                             | Input          | SubLVDS Rx data9                                                                         |  |  |
|                                                |                | CSI-2 Interface                                                                          |  |  |
| clk_p_o<br>clk_n_o                             | Output         | MIPI CSI-2 serial HS clock lane                                                          |  |  |
| d0_p_io<br>d0_n_io                             | Bi-directional | MIPI CSI-2 Tx data0                                                                      |  |  |
| d1_p_o<br>d1_n_o                               | Output         | MIPI CSI-2 Tx data1                                                                      |  |  |
| d2_p_o<br>d2_n_o                               | Output         | MIPI CSI-2 Tx data2                                                                      |  |  |
| d3_p_o<br>d3_n_o                               | Output         | MIPI CSI-2 Tx data2                                                                      |  |  |
|                                                |                | IMX Framer                                                                               |  |  |
| inck_i <sup>1</sup>                            | Input          | Input clock for IMX Framer. This clock is shared as the input clock to the image sensor. |  |  |
| xvs_0 <sup>1</sup>                             | I/O            | Image sensor slave readout vertical control signal                                       |  |  |
| xhs_o1                                         | l/vO           | Image sensor slave readout horizontal control signal                                     |  |  |

#### Notes:

1. Used only when mode = slave; when mode = master, xvs\_o and xhs\_o are driven to high-impedance

- 2. Used only when LANE\_WIDTH = 4
- 3. Used only when LANE\_WIDTH = 6
- 4. Used only when LANE\_WIDTH = 8
- 5. Used only when LANE\_WIDTH = 10

All other brand or product names are trademarks or registered trademarks of their respective holders. The specifications and information herein are subject to change without notice.

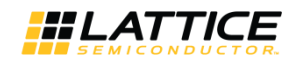

### 2.3.1. SubLVDS Rx Wrapper

The sublvds\_rx\_wrapper module is composed of a deserializer and a word alignment module.

The deserializer converts each double data rate lane to a single data rate 8-bit or 16-bit bus at slower operating speeds within system.

The word alignment module receives the 8-bit (1:8 gearing) or 16-bit (1:16 gearing) deserialized data and converts it to 10-bit or 12-bit pixel data according to the set configuration of data type (RAW10 or RAW12). The output of the module is a multi-pixel bus, a dvalid\_o, fv\_o and lv\_o control signal. The dvalid\_o control signal goes active high on clock cycles that have valid pixel data. There is also a parser inside that looks at the recognition codes from the beginning (SAV) and the end (EAV) of each data packet if they are part of an active video line or not. The fv\_o goes high at the beginning of an active video frame and low at the end of the frame. Similarly, the lv\_o goes active high or low at the beginning or end of an active video line respectively.

#### Table 2.3. Indicator States

| Sync Code          | FV State | LV State |
|--------------------|----------|----------|
| SAV (valid line)   | 1        | 1        |
| EAV (valid line)   | 1        | 0        |
| SAV (invalid line  | 0        | 0        |
| EAV (invalid line) | 0        | 0        |

#### 2.3.2. CMOS2DPHY

The cmos\_2\_dphy\_ip is a soft IP block that is reused in the SubLVDS-to-CSI-2 IP. This module accepts the large multiplepixel bus from the SubLVDS Rx and serializes it into HS data packets following the MIPI CSI-2 Specification. It consists of the Pixel2byte, Packet Footer, Packet Header, Tx Global Operations Controller and D-PHY Common Interface Wrapper.

The Pixel2byte block converts the pixel data to MIPI byte data based on the number of bits per pixel, the data type and the number of MIPI D-PHY lanes that are to be used. This module should also be able to handle cases of sending in multiple pixels per clock cycle for cases where the pixel clock is too fast for the fabric.

The packet footer block generates the CRC16 checksum based on the byte data coming in and an enable. The packet header block generates and appends the packet header and footer to the data payload.

The Tx global operations controller controls HS request path and timing using parameters. Currently LP-request, escape mode and turnaround path are not supported. This block should follow the requirement from MIPI D-PHY Specification version 1.2 section 6 – Operating Modes for Control and High-Speed Data Transmission.

The D-PHY Common Interface (DCI) wrapper is used as the wrapper of the MIPI D-PHY IP. This is used to serialize the incoming byte data and transmits to D-PHY receiver. The DCI is used to make a connection between the PHY hard IP and higher protocol layers. Based on the Tx global operation state, it determines how to enable HS or LS mode for data transfer.

#### 2.3.3. IMX Framer

The imx\_framer module is for image sensors that operate in Slave mode. Image sensors that use this mode must have their XHS and XVS driven by another component. In such case, the SubLVDS-to-CSI-2 IP drives the signals in a similar manner to frame valid and line valid indicators. It provides a control mechanism for the rate at which each line and frame is read out. Timing of these two signals is defined in the Image Sensor datasheet. Timing of the XHS and XVS is shown in Figure 2.1.

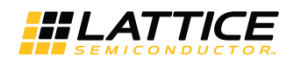

## 3. Parameter Settings

Table 3.1 shows the user parameters used to generate the SubLVDS to MIPI CSI-2 IP.

| Parameter            | Attribute   | Options                        | Description                                                              |
|----------------------|-------------|--------------------------------|--------------------------------------------------------------------------|
|                      |             | 4                              |                                                                          |
| Number of Py Japas   | Licor Input | 6                              | Solacts the number of Px SubLVDS data lanes                              |
| Number of IX lanes   | oser input  | 8                              | Selects the number of hx Subly DS data lanes.                            |
|                      |             | 10                             |                                                                          |
|                      |             | 8                              | Select gearing of Rx side.                                               |
| Rx Gear              | User Input  | 16                             | Only 4 Rx lanes support both 1:8 and 1:16 gearing.                       |
|                      |             | Ndiainanna 220 Ndh /a          | The 6, 8 and 10 Rx lanes support only 1:8 gearing.                       |
|                      |             | Maximum: 320 Mb/s              | Target Ty line rate in Mb/s. By line rate is not the same as             |
| Ty Line Rate         | Liser Input | 4 and 6 Ry lane $-900$ Mb/s    | Target 1X line rate in MD/S. KX line rate is not the same as $T_{\rm V}$ |
|                      | oser input  | 4  and  0  KM arre = 300  Mb/s | Ry line rate depends on the number of Ry lanes                           |
|                      |             | 10  Rx  lane - 1500  Mb/s      | ix line face depends of the number of tx lanes.                          |
|                      |             |                                | Select for desired Tx clock mode.                                        |
| Tx D-PHY Clock Mode  | User Input  | Continuous                     | Continuous – High-speed clock only                                       |
|                      |             | Non-continuous                 | Non-continuous – High-speed and Low-power switching                      |
|                      |             |                                | This parameter can be configured to ensure that the                      |
|                      |             |                                | initialization period of the D-PHY slave is met. The D-PHY               |
| tINIT_SLAVE Value    | Liser Innut | 1 – 32767                      | specification places a minimum period of 100 $\mu$ s, but this           |
|                      | oser input  | 1 52767                        | parameter may be increased depending on the receiver                     |
|                      |             |                                | requirement. During this period, all incoming data is                    |
|                      |             |                                | ignored by the bridge.                                                   |
| Bypass tINIT Counter | User Input  | Enable                         | Select this option if you want to disable or bypass the tINI I           |
|                      |             | Disable                        | counter inside the design to save LUTS.                                  |
| Miscellaneous        | User Input  | Disable                        | If enabled, it probes internal signals for debug purposes.               |
|                      |             | RAW10                          |                                                                          |
| Data Type            | User Input  | RAW12                          | Selects desired data type.                                               |
| _                    |             |                                | Specify the total number of bytes for active pixels in a line            |
|                      |             |                                | with the EAV (4* number of Rx lane).                                     |
|                      |             |                                | Word Count = ((Number of active pixel per line) +                        |
| Word Count           | User Input  | 1 – 65536                      | (4·(Number of Rx lanes))·(Bits per pixel) / 8                            |
|                      |             |                                | For example RAW10, 1920x1080p60 resolution, 10 Rx                        |
|                      |             |                                | lanes:                                                                   |
|                      |             |                                | Word Count = $(1920+(4\cdot10))\cdot(10) / 8 = 2450$                     |
| Virtual Channel ID   | User Input  | U-3<br>Master                  | Virtual channel ID assignment for packets from channel 1                 |
| Image Sensor Mode    | User Input  | Slavo                          | set the mode of the image sensor. In slave mode, it enables              |
|                      |             | Slave                          | Set the number of lines XVS is driven high. This parameter               |
| ν τοται              | User Input  | Decimal value                  | is needed in slave mode. When in master mode, disregard                  |
|                      | oser input  |                                | this entry.                                                              |
|                      |             |                                | Set the number of INCK clocks XHS is driven high. This                   |
| H TOTAL              | User Input  | Decimal value                  | parameter is needed in slave mode. When in master mode,                  |
|                      |             |                                | disregard this entry.                                                    |
|                      |             |                                | Set the number of INCK clocks XVS and XHS is driven low.                 |
| V_H_BLANK            | User Input  | Decimal value                  | This parameter is needed in slave mode. When in master                   |
|                      |             |                                | mode, disregard this entry.                                              |

#### Table 3.1. SubLVDS to CSI-2 IP Parameters

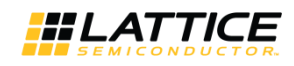

## 4. IP Generation and Evaluation

This section provides information on how to generate the Lattice SubLVDS to CSI-2 IP code using the Diamond Clarity Designer, and how to run simulation, synthesis and hardware evaluation.

## 4.1. Licensing the IP

An IP-specific license is required to enable full, unrestricted use of the SubLVDS to CSI-2 IP in a complete, top level design. The SubLVDS to CSI-2 IP is available free of charge.

Request your license by going to the link http://www.latticesemi.com/en/Support/Licensing and request the free Lattice Diamond license. In this form, select the desired CrossLink IP for your design.

You may download or generate the SubLVDS to CSI-2 IP and fully evaluate the through functional simulation and implementation (synthesis, map, place and route) without the IP license. The SubLVDS to CSI-2 IP also supports Lattice's IP hardware evaluation capability, which makes it possible to create versions of the IP that operate in hardware for a limited time (approximately four hours) without requiring an IP license. See the Hardware Evaluation section for further details.

HOWEVER, THE IP LICENSE IS REQUIRED TO ENABLE TIMING SIMULATION, TO OPEN THE DESIGN IN DIAMOND EPIC TOOL, OR TO GENERATE BITSTREAMS THAT DO NOT INCLUDE THE HARDWARE EVALUATION TIMEOUT LIMITATION.

## 4.2. Getting Started

The SubLVDS to MIPI CSI-2 Image Sensor Interface Bridge is available for download from the Lattice IP Server using the Clarity Designer. The IP files are automatically installed using ispUPDATE technology in any customer-specified directory. After the IP has been installed, the IP is available in the Clarity Designer user interface as shown in Figure 4.1.

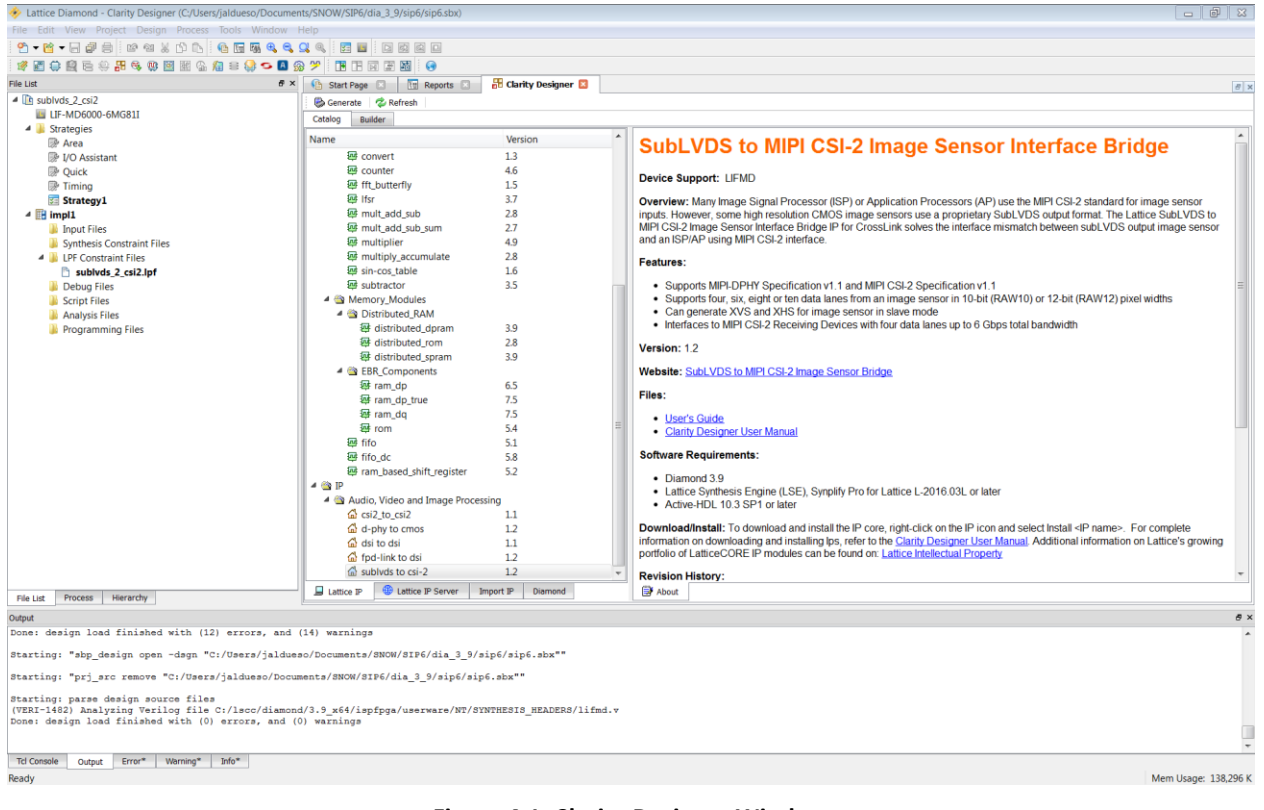

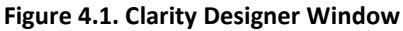

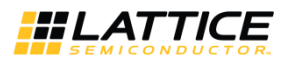

### 4.3. Creating IP in Clarity Designer

The Clarity Designer tool is used to customize modules and IPs and place them into the device's architecture. Besides configuration and generation of modules and IPs, Clarity Designer can also create a top module template in which all generated modules and IPs are instantiated.

The following describes the procedure for generating SubLVDS to MIPI CSI-2 IP in Clarity Designer.

Clarity Designer can be started from the Diamond design environment.

To start Clarity Designer:

- 1. Create a new empty Diamond project for LIFMD family devices.
- 2. From the Diamond main window, choose **Tools** > **Clarity Designer**, or click 🕮 in Diamond toolbox. The Clarity Designer project dialog box is displayed.
- 3. Select and or fill out the following items as shown in Figure 4.2.
- Create new Clarity design Choose to create a new Clarity Design project directory in which the SubLVDS to CSI-2 IP is generated.
- **Design Location** Clarity Design project directory path.
- Design Name Clarity Design project name.
- HDL Output Hardware Description Language Output Format (Verilog).

The Clarity Designer project dialog box also allows you to open an existing Clarity Designer project by selecting the following:

- Open Clarity design Open an existing Clarity Design project.
- **Design File** Name of existing Clarity Design project file with .sbx extension.
- 4. Click the **Create** button. A new Clarity Designer project is created.

| 🚸 Lattice Diamond - Reports                        |                                                                                                    |                                                                                                    |                                                                                                    |   |                                      |                               |                      |
|----------------------------------------------------|----------------------------------------------------------------------------------------------------|----------------------------------------------------------------------------------------------------|----------------------------------------------------------------------------------------------------|---|--------------------------------------|-------------------------------|----------------------|
| File Edit View Project Design Process Tools Window | Help                                                                                                    |                                                                                                    |                                                                                                    |   |                                      |                               |                      |
| 2 • 🖄 • E 🖉 🚔 🗠 @ X tù E. 🔒 🖽 🧠 🔍                  | 9, 9, 12 10 10 10 10                                                                                                    |                                                                                                    |                                                                                                    |   |                                      |                               |                      |
| 📽 📰 🤤 🖻 😑 🏭 🍕 🕸 📓 🗟 🌆 😑 🤤 🖕 🖪 g                    | 2 😕 🖪 🖪 🗐 📰 🚱                                                                                                    |                                                                                                    |                                                                                                    |   |                                      |                               |                      |
| File List & X                                      | 🚯 Start Page 🗈 🛅 Repor                                                                                                    | rts 🗵                                                                                                    |                                                                                                    |   |                                      |                               | 8 ×                  |
| sublvds_2_csi2                                     | impl1                                                                                                    |                                                                                                    |                                                                                                    |   |                                      |                               | e ×                  |
| LIF-MD6000-6MG81I                                  | Decian Summany                                                                                                    |                                                                                                    |                                                                                                    |   |                                      |                               |                      |
| 4 🎍 Strategies                                     | d = Dreject                                                                                                    |                                                                                                    |                                                                                                    |   | sublvds 2 csi2 pro                   | ject summary                  |                      |
| 📴 Area                                             | Project     Project     Project                                                                                                    | Modul                                                                                                    | le Name:                                                                                           |   | sublvds 2 csi2                       | Synthesis:                    | Lattice LSE          |
| I/O Assistant                                      | # Process Reports                                                                                                    | Imple                                                                                                    | ementation Name:                                                                                   |   | impl1                                | Strategy Name:                | Strategyl            |
| Br Timing                                          | Map                                                                                                    | Last                                                                                                    | Process:                                                                                           |   |                                      | State:                        |                      |
| Strategy1                                          | Place & Route                                                                                                    | Targe                                                                                                    | et Device:                                                                                         |   | LIF-MD6000-6MG81I                    | Device Family:                | LIEMD                |
| 4 iii impl1                                        | Signal/Pad                                                                                                    | Devi                                                                                                    | ce Type:                                                                                           |   | LIF-MD6000                           | Package Type:                 | CSFBGA81             |
| Input Files                                        | Ch Ritstream/IEDEC                                                                                                    |                                                                                                    |                                                                                                    | - | 6                                    | Operating conditions:         | IND                  |
| Synthesis Constraint Files                         | 🔺 📫 🚼 Clarity Designer                                                                                                    |                                                                                                    | 8 🐹                                                                                                |   | sublvds_2_cs12.lpf                   |                               |                      |
| LPF Constraint Files                               | Create any Chatty day                                                                                                    | 1                                                                                                    |                                                                                                    |   | impl1/sublvds 2 csi2 impl1.prf       |                               |                      |
| sublvds_2_csi2.lpf                                 | Create new Clarity desi                                                                                                    | agn                                                                                                    |                                                                                                    |   | 3.9.0.98.2                           | Patch Version:                |                      |
| 🁪 Debug Files                                      | Design Location: s/j                                                                                                    | jaldueso/Documents/SNOW/SIP6                                                                                                    | 5/dia_3_9 Browse                                                                                   |   | 2017/01/25 18:42:40                  |                               |                      |
| Script Files                                       | Design Name:                                                                                                    |                                                                                                    |                                                                                                    |   | C:/Users/jaldueso/Documents/SNOW/SII | P6/dia 3 9/impl1              |                      |
| Analysis Files                                     | UDI Ortente                                                                                                    |                                                                                                    | -                                                                                                  |   | C:/Users/ialdueso/Documents/SNOW/SI  | P6/dia 3 9/sublyds 2 cs12.ldf |                      |
| Programming Files                                  | Not output.                                                                                                    | aniog                                                                                                    | -                                                                                                  |   |                                      |                               |                      |
|                                                    | Design File: Cr/Users/Joli<br>Start Carely Designer M<br>Carely Designer M<br>double-click the module ca<br>module Stat.<br>By generation is not availal<br>generation<br>Diamond Project<br>Diamond Design Name: C<br>Diamond Design Name: C<br>Diamond Design Name: C | douses/Documents/SHOW/SIP6/<br>to generate a single Component<br>angle module generation mode<br>clamy Designer catalog to stat<br>aubhote_7_ces2<br>Cc/Users/Jaldueso/Documents/SI<br>LatticeLSE | SBX<br>SBX<br>SBX<br>In this mode, you can<br>repending a single<br>mode for IP:<br>NOW/SP6/de_3_9 |   |                                      |                               |                      |
| File List Process Hierarchy                        |                                                                                                    |                                                                                                    |                                                                                                    |   |                                      |                               |                      |
| Output                                             |                                                                                                    | Create                                                                                                    | Cancel Help                                                                                        |   |                                      |                               | e ×                  |
| Done: design load finished with (12) errors, and   | (14)                                                                                                    |                                                                                                    |                                                                                                    |   |                                      |                               | *                    |
| Starting: "sbp_design open -dsgn "C:/Users/jaldue  | so/Documents/SNOW/SIP6/dia                                                                                                    | a_3_9/sip6/sip6.sbx""                                                                                                    |                                                                                                    |   |                                      |                               |                      |
| Starting: "prj_src remove "C:/Users/jaldueso/Docu  | ments/SNOW/SIP6/dia_3_9/si                                                                                                    | ip6/sip6.sbx==                                                                                                    |                                                                                                    |   |                                      |                               |                      |
| Starting: parse design source files                | d/2 9 w64/ionfean/unerware                                                                                                    | /Mm/ovamupore upappr                                                                                                    | e/lifed a                                                                                          |   |                                      |                               |                      |
| Done: design load finished with (0) errors, and (  | 0) warnings                                                                                                    | E/ NI/ SININESIS_NEADER                                                                                                    | (5) IIIII. V                                                                                       |   |                                      |                               |                      |
|                                                    |                                                                                                    |                                                                                                    |                                                                                                    |   |                                      |                               |                      |
| Tcl Console Output Error* Warning* Info*           |                                                                                                    |                                                                                                    |                                                                                                    |   |                                      |                               | •                    |
| Ready                                              |                                                                                                    |                                                                                                    |                                                                                                    |   |                                      |                               | Mem Usage: 140,336 K |

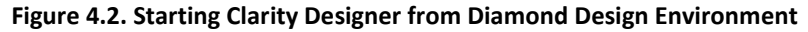

© 2016-2019 Lattice Semiconductor Corp. All Lattice trademarks, registered trademarks, patents, and disclaimers are as listed at www.latticesemi.com/legal.

All other brand or product names are trademarks or registered trademarks of their respective holders. The specifications and information herein are subject to change without notice.

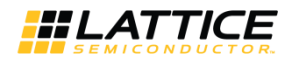

To configure the SubLVDS to MIPI CSI-2 IP in Clarity Designer:

1. Double-click **SubLVDS to MIPI CSI-2** in the IP list of the System/Planner view. The **sublvds\_to\_csi2** dialog box is displayed as shown in Figure 4.3.

| 🎄 Lattice Diamond - Clarity Decigner (C-/Llsers/jaldueso/Documents/SI          | IOW/SIP6/dia 2.9/sip6/sip6.sby)      |                 |               |                            |                                     |                                                                            | 1 52    |
|--------------------------------------------------------------------------------|--------------------------------------|-----------------|---------------|----------------------------|-------------------------------------|----------------------------------------------------------------------------|---------|
| Sile Edite View Designet Designet (C) Osers/Jaiddeso/Documents/Ja              | 1044/34F0/018_3_3/31p0/31p0/30A/     |                 |               |                            |                                     |                                                                            |         |
| File Edit view Project Design Process loois window Help                        |                                      |                 |               |                            |                                     |                                                                            |         |
| · 2 • 2 • 8 • 8 # 8 8 8 8 8 8 8 8 8 9 8 9 8 9 8 9 9 9 9                        |                                      |                 |               |                            |                                     |                                                                            |         |
| 1 🖉 🗃 🖨 🗟 🗟 🛞 🎛 🍕 🕸 🖻 🗟 😘 🔏 😂 💁                                                |                                      |                 |               |                            |                                     |                                                                            |         |
| File List & X                                                                  | 1 Start Page 🛛 🛅 Reports 🖂           | 🔠 Clarity Desig | ner 🛛         |                            |                                     |                                                                            | e x     |
| # lip sublvds_2_csi2                                                           | 🕞 Generate 🛛 😤 Refresh               |                 |               |                            |                                     |                                                                            | _       |
| LIF-MD6000-6MG81I                                                              | Catalon Builder                      |                 |               |                            |                                     |                                                                            |         |
| A Strategies                                                                   | Catalog Builder                      |                 |               |                            |                                     |                                                                            |         |
| Rea                                                                            | Name                                 | Version         | ^             | Subl VDS                   | to MIDLCSL2 Im                      | ago Sonsor Interfaco Bridgo                                                | ^       |
| 🛞 I/O Assistant                                                                | @ convert                            | 1.3             |               | SUDEVDS                    | 10 MIFT 031-2 III                   | age Sensor interface bridge                                                |         |
| P Ouick                                                                        |                                      | 4.6             |               |                            |                                     |                                                                            |         |
| D Timing                                                                       |                                      | 1.5             |               | Device Support: LIF        | MD                                  |                                                                            |         |
| Strategy1                                                                      | ፼ Ifsr                               | 3.7             |               | Overview: Many Imag        | e Signal Processor (ISP) or Appli   | cation Processors (AP) use the MIPI CSI-2 standard for image sensor        |         |
| 4 🔢 impl1                                                                      | ⊞ mult_add_sub                       | 2.8             |               | inputs. However, some      | high resolution CMOS image ser      | isors use a proprietary SubLVDS output format. The Lattice SubLVDS to      | 5       |
| Input Files                                                                    | ⊞ mult_add_sub_sum                   | 2.7             |               | MIPI CSI-2 Image Sen       | sor Interface Bridge IP for CrossLi | nk solves the interface mismatch between subLVDS output image              |         |
| Synthesis Constraint Files                                                     | 8 multiplier                         | 4.9             |               | sensor and an ISP/AP       | using MIPI CSI-2 interface.         |                                                                            |         |
| LPF Constraint Files                                                           |                                      | 2.8             |               | Eastures:                  |                                     |                                                                            |         |
| sublyds 2 csi2.lpf                                                             | Isin-cos_table                       | 1.6             |               | reatures:                  |                                     |                                                                            |         |
| Debug Files                                                                    | Subtractor                           | 3.5             |               |                            |                                     | -2 Specification v1.1                                                      | =       |
| Script Files                                                                   | A Memory_Modules                     |                 | 🌮 sublvds to  | csi-2                      | 8 8                                 | ge sensor in 10-bit (RAW10) or 12-bit (RAW12) pixel widths                 |         |
| Analysis Files                                                                 | 4 🖄 Distributed_RAM                  |                 | Name          |                            |                                     | re mode                                                                    |         |
| Programming Files                                                              | distributed_dpram                    | 3.9             |               |                            |                                     | data lanes up to 6 Gbps total bandwidth                                    |         |
| <b>•</b> · · · <b>•</b> · · · · <b>•</b> · · · · · · · · · · · · · · · · · · · | a distributed rom                    | 2.8             | Instance Pat  | h: C:/Users/jaldueso/Docur | ments/SNOW/SIP6/dia_3_9/sip6        |                                                                            |         |
|                                                                                | distributed spram                    | 3.9             | Instance Nam  | ne: sublvds_2_csi2         |                                     |                                                                            |         |
|                                                                                | EBR_Components                       |                 |               |                            |                                     |                                                                            |         |
|                                                                                | ፼ ram_dp                             | 6.5             | sublvds to cs | -2 1.2                     |                                     |                                                                            |         |
|                                                                                | am_dp_true                           | 7.5             | Macro Type:   | IPCFG                      | Version: 1.2                        |                                                                            |         |
|                                                                                | 每 ram_dq                             | 7.5             | Marca Marries | cubleds to est-2           |                                     |                                                                            |         |
|                                                                                | ₽ rom                                | 5.4             | Maco Name:    | SUDIVOS to CSI-Z           |                                     |                                                                            |         |
|                                                                                | 每 fifo                               | 5.1             | Module Outp   | ut: Verilog                | •                                   |                                                                            |         |
|                                                                                | ₽ fifo_dc                            | 5.8             | Device Family | y: LIFMD                   |                                     |                                                                            |         |
|                                                                                | aram_based_shift_register            | 5.2             | Dart Name:    | LTE-MD6000-6MC01T          |                                     |                                                                            |         |
|                                                                                | 4 強 IP                               |                 | Fait Name.    | EIF-MD0000-0MG811          |                                     | to 1, 2016 021, exister                                                    |         |
|                                                                                | 4 🖄 Audio, Video and Image Processi  | ng              | Synthesis:    | lse                        |                                     | be L-2016.03L of later                                                     |         |
|                                                                                | csi2_to_csi2                         | 1.1             |               |                            |                                     |                                                                            |         |
|                                                                                | 🖆 d-phy to cmos                      | 1.2             |               |                            |                                     | ht-click on the IP icon and select Install <ip name="">. For complete</ip> |         |
|                                                                                | 🖾 dsi to dsi                         | 1.1             |               |                            | Customize Cancel                    | larity Designer User Manual. Additional information on Lattice's           |         |
|                                                                                | 🖆 fpd-link to dsi                    | 1.2             |               | 1                          |                                     | on: Lattice Intellectual Property                                          |         |
|                                                                                | sublvds to csi-2                     | 1.2             | *             | Revision History:          |                                     |                                                                            | -       |
| mile transmission ille serveder                                                | 📕 Lattice IP 🛑 Lattice IP Server Imp | ort IP Diamon   | d             | About                      |                                     |                                                                            |         |
| Hie List Process Hierarchy                                                     |                                      |                 |               |                            |                                     |                                                                            |         |
| Output                                                                         |                                      |                 |               |                            |                                     |                                                                            | 8 ×     |
| WARNING - Create a new implementation in an existing                           | sub-directory 'impl1'.               |                 |               |                            |                                     |                                                                            | *       |
| (VERI-1482) Analyzing Verilog file C:/lscc/diamond/3.                          | 9 x64/ispfpga/userware/NT/SYNTHES    | IS HEADERS/1    | lifmd.v       |                            |                                     |                                                                            |         |
| Done: design load finished with (0) errors, and (0) w                          | arnings                              | _               |               |                            |                                     |                                                                            |         |
|                                                                                |                                      |                 |               |                            |                                     |                                                                            |         |
| Starting: "prj_project save"                                                   |                                      |                 |               |                            |                                     |                                                                            | =       |
| Starting: "sbp_design new -dsgn "sip6" -path "C:/User                          | s/jaldueso/Documents/SNOW/SIP6/di    | .a_3_9/sip6"    | -device "I    | IF-MD6000-6MG81I""         |                                     |                                                                            |         |
|                                                                                | 11 3 1 /m · · / mmm / 1              |                 |               |                            |                                     |                                                                            |         |
| starting: "sbp_design new -dsgn "sip6" -path "C:/User                          | s/jaidueso/Documents/SNOW/SIP6/di    | .a_3_9/sip6"    | -device "I    | JIF-MD6000-6MG81I""        |                                     |                                                                            |         |
|                                                                                |                                      |                 |               |                            |                                     |                                                                            | Ψ.      |
| Tcl Console Output Error Warning* Info                                         |                                      |                 |               |                            |                                     |                                                                            |         |
| Ready                                                                          |                                      |                 |               |                            |                                     | Mem Usage: 279                                                             | ),992 K |

Figure 4.3. Configuring SubLVDS to MIPI CSI-2 IP in Clarity Designer

- 2. Enter the **Instance Name**.
- 3. Click the **Customize** button. An IP configuration interface is displayed as shown in Figure 4.4. From this dialog box, you can select the IP parameter options specific to your application.
- 4. Input valid values in required fields in the **Configuration** tab.

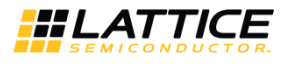

|                                                                                                    |                                                                                                    | Configuration \ Video \ Protoc                                                                                                    | col Timing Parameters \                            |                                                                                         |
|----------------------------------------------------------------------------------------------------|----------------------------------------------------------------------------------------------------|----------------------------------------------------------------------------------------------------|----------------------------------------------------|-----------------------------------------------------------------------------------------|
| SubLVDS to CSI-2<br>→ reset_n_i<br>→ inck_i<br>→ clk_p_i                                                                                                    | clk_p_0 ↔<br>clk_n_0 ↔<br>d0_p_io ↔                                                                    | Receiver<br>Number of RX Channels<br>Number of RX Lanes<br>RX Gear<br>Transmitter<br>Number of TX Channels<br>Number of TX Lanes                | 1      10      6   8       11        X   Interface | SubLVDS                                                                                 |
| $ \begin{array}{c} \rightarrow d0_{D_i} \\ \rightarrow d0_{D_i} \\ \rightarrow d1_{D_i} \\ \rightarrow d1_{D_i} \\ \rightarrow d1_{D_i} \\ \rightarrow d2_{D_i} \\ \rightarrow d2_{D_i} \\ \rightarrow d3_{D_i} \\ \rightarrow d4_{D_i} \\ \rightarrow d4_{D_i} \\ t_{D_i} \\ \end{array} $ | d]_p_o ↔<br>d]_p_o ↔<br>d2_p_o ↔<br>d2_p_o ↔<br>d3_p_o ↔<br>d3_n_o ↔<br>xvs_o ↔<br>xhs_o ↔<br>done_o → | TX Gear<br>Clock<br>RX Line Rate<br>TX Line Rate<br>DPHY Clock Frequency<br>TX DPHY Clock Mode<br>Byte Clock Frequency<br>Pixel Clock Frequency | C Continuous                                       | (Mbps)<br>(320 - 1500 Mbps)<br>(MHz)<br>(MHz)<br>(up to 112.5 MHz)<br>(up to 150.0 MHz) |
|                                                                                                    |                                                                                                    | Initialization<br>ttNIT_SLAVE Value<br>☐ Bypass ttNIT counter<br>Miscellaneous<br>☑ Enable miscellaneous st                                     | (Number of byte cl                                 | ock cycles, > 0)                                                                        |
|                                                                                                    |                                                                                                    | Configure                                                                                                    | Close                                              | Help                                                                                    |

Figure 4.4. Configuration Tab in IP User Interface

5. To configure data type, virtual channel ID, word count and IMX Framer settings (when image sensor is in slave mode) click the **Video** tab as shown in Figure 4.5.

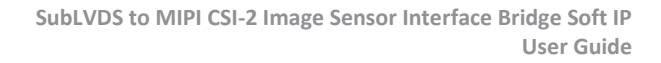

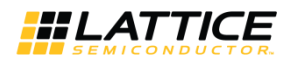

| Configuration   Gener                                                                                                    | ate Log                                                                                                    |                                                                             |                                                                                                    |                                                                        |
|----------------------------------------------------------------------------------------------------|----------------------------------------------------------------------------------------------------|-----------------------------------------------------------------------------|----------------------------------------------------------------------------------------------------|------------------------------------------------------------------------|
|                                                                                                    |                                                                                                    | Configuration Video VP                                                      | rotocol Timing                                                                                                    | Parameters \                                                           |
| Subl V                                                                                                    | DS to (SI-2                                                                                                    | Video Packet<br>Data Type<br>Virtual Channel ID<br>Word Count               | RAW10<br>00<br>200                                                                                                    | ▼<br>2'box (binary)<br>(1 - 65536)                                     |
| → reset.nj<br>→ inck.j<br>→ clk.pj<br>→ clk.pj<br>→ clk.nj<br>→ d0.pj<br>→ d1.pj<br>→ d1.nj<br>→ d2.pj<br>→ d2.nj<br>→ d3.pj<br>→ d3.pj<br>→ d4.pj<br>→ d4.pj | $\begin{array}{c} clk.p.0 \leftrightarrow \\ clk.n.0 \leftrightarrow \\ dl.p.io \leftrightarrow \\ dl.p.io \leftrightarrow \\ dl.p.o \leftrightarrow \\ dl.p.o \leftrightarrow \\ $ | IMX Framer Settings<br>Image Sensor Mode<br>V_TOTAL<br>H_TOTAL<br>V_H_BLANK | <ul> <li> <b>№</b> Master          </li> <li>             12'd3120         </li> <li>             12'd1285         </li> </ul> <li>             12'd2         </li> | C Slave<br>12'dxxx (decimal)<br>12'dxxx (decimal)<br>12'dxxx (decimal) |
|                                                                                                    |                                                                                                    | Configure                                                                   |                                                                                                    | Close Help                                                             |

Figure 4.5. Video Tab in IP User Interface

- 6. To modify D-PHY timing parameters, click the **Protocol Timing Parameters** tab as shown in Figure 4.6.
- 7. Select the required parameters, and click the **Configure** button.
- 8. Click Close.
- 9. Click Generate in the toolbox. Clarity Designer generates all the IPs and modules, and creates a top module to wrap them.

For detailed instructions on how to use the Clarity Designer, refer to the Lattice Diamond software user guide.

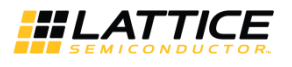

| Configuration Generate Log                                                                                                    |                                                                                                    |
|----------------------------------------------------------------------------------------------------|----------------------------------------------------------------------------------------------------|
|                                                                                                    | Configuration \ Video \ Protocol Timing Parameters \                                                                                                    |
| SubLVDS to CSI-2 $\rightarrow$ reset_n_ick_p_o $\rightarrow$ ck_p_idl_p_io $\rightarrow$ ck_n_idl_p_io $\rightarrow$ clk_n_idl_p_io $\rightarrow$ dl_p_idl_p_o $\rightarrow$ dl_p_idl_p_o $\rightarrow$ dl_p_idl_p_o $\rightarrow$ dl_p_idl_p_o $\rightarrow$ dl_p_idl_p_o $\rightarrow$ dl_p_idl_p_o $\rightarrow$ dl_p_idl_p_o $\rightarrow$ dl_p_it_pl $\rightarrow$ dl_p_it_pl the the the the the the the the the the | TXHS-DATA Parameters         LHS-PREPARE       1       (40ns + 4Ul) to (85ns + 6Ul)         LHS_ZERO       1       1_HS-PREPARE + 1_HS_ZERO) >= (145ns + 10Ul)         I       customize HS-DATA parameter values         TXDPHY CLOCK Parameters       1       8Ul minimum         LCLK-PRE       1       8Ul minimum         I       customize TX CLOCK parameter values       Image: 100 minimum         I       customize TX CLOCK parameter values       Image: 100 minimum         I       customize TX CLOCK parameter values       Image: 100 minimum         I       customize TX CLOCK parameter values       Image: 100 minimum         I       customize TX CLOCK parameter values       Image: 100 minimum         I       customize TX CLOCK parameter values       Image: 100 minimum         I       customize TX CLOCK parameter values       Image: 100 minimum         I       customize TX CLOCK parameter values       Image: 100 minimum         I       customize TX CLOCK parameter values       Image: 100 minimum         I       customize TX CLOCK parameter values       Image: 100 minimum         I       customize TX CLOCK parameter values       Image: 100 minimum         I       customize TX CLOCK parameter values       Image: 100 minimum         I |
|                                                                                                    | Configure Close Help                                                                                                    |

Figure 4.6. Protocol Timing Parameters Tab in IP User Interface

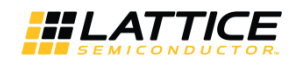

## 4.4. Generated IP Directory Structure and Files

The IP and supporting files generated in Clarity Designer and IP Express have similar folder architecture and files. The directory structure of the generated files is shown in Figure 4.7.

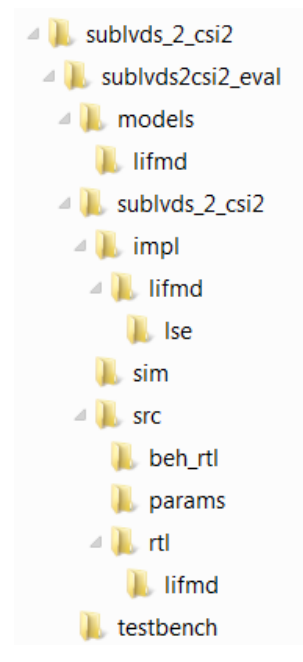

Figure 4.7. SubLVDS to MIPI CSI-2 IP Directory Structure

The design flow for the IP created with Clarity Designer and IPexpress uses a post-synthesized module (NGO) for synthesis and uses a protected model for simulation. The post-synthesized module and protected model are customized when you configure the IP and created automatically when the IP is generated.

Table 4.1 provides a list of key files and directories created by Clarity Designer and how they are used. The postsynthesized module (NGO), the protected simulation model, and all other files are also generated based on your configuration and provided as examples to use or evaluate the IP.

| File                                       | Description                                                                                                    |
|--------------------------------------------|----------------------------------------------------------------------------------------------------|
| <instance_name>.v</instance_name>          | Verilog top-level module of SubLVDS to MIPI CSI-2 IP used for both synthesis and simulation.                                                                                                    |
| <instance_name>_inst.v/vhd</instance_name> | Template for instantiating the generated soft IP top-level in another user-created top module.                                                                                                    |
| <instance_name>_*.v</instance_name>        | Verilog submodules for simulation. Files that do not have equivalent black box modules are also used for synthesis.                                                                                                    |
| <instance_name>_*_beh.v</instance_name>    | Protected Verilog models for simulation.                                                                                                    |
| <instance_name>_*_bb.v</instance_name>     | Verilog black box modules for synthesis.                                                                                                    |
| <instance_name>_*.ngo</instance_name>      | User interface configured and synthesized modules for synthesis.                                                                                                    |
| <instance_name>_params.v</instance_name>   | Verilog parameters file which contains required compiler directives to successfully configure IP during synthesis and simulation.                                                                                                    |
| <instance_name>.lpc</instance_name>        | Lattice Parameters Configuration file. This file records all the IP configuration options set through Clarity Designer. It is used by IP generation script to generate configuration-specific IP. It is also used to reload parameter settings in the IP user interface in Clarity Designer when it is being reconfigured. |

Table 4.1. Files Generated in Clarity Designer

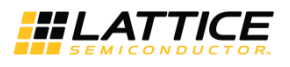

Besides the files listed in the tables, most of the files required to evaluate the SubLVDS to MIPI CSI-2 IP reside under the directory \<*sublvds2csi2\_eval>*. This includes the simulation model, testbench and simulation script files for running the simulation in Active HDL.

The \*<instance\_name>* folder contains files/folders with content specific to the *<instance\_name>* configuration. This directory is created by Clarity Designer each time the IP is generated and regenerated with the same file name. A separate \*<instance\_name>* directory is generated for IPs with different names, such as \*<my\_IP\_0>*, \*<my\_IP\_1>*, and others.

The folder\*instance\_name>*, the \sublvds2csi2\_eval and subtending directories provide files supporting SubLVDS to CSI-2 IP evaluation that includes files*/folders* with content that is constant for all configurations of the SubLVDS to MIPI CSI-2 IP. The \*sublvds2csi2\_eval* directory is created by Clarity Designer the first time the IP is generated when multiple SubLVDS to MIPI CSI-2 IP are generated in the same root directory and updated each time the IP is regenerated.

The simulation part of the user evaluation provides testbench and test cases supporting RTL simulation for Active-HDL simulators under *<project root*/*testbench*.

Separate directories located at *\<project\_dir>\sublvds2csi2\_eval\<instance\_name>\sim\Aldec\rtl are provided and contain pre-built simulation script files.* 

## 4.5. Running Functional Simulation

The functional simulation includes a configuration-specific behavioral model of the SubLVDS to CSI-2 Image Sensor Interface Bridge, which is instantiated in an FPGA top level along with some other logic (such as PLLs and registers with Read/Write Interface). This FPGA top is instantiated in an evaluation testbench that provides appropriate stimulus for the SubLVDS to CSI-2 Bridge. The testbench files are provided in *cproject\_dir* 

The generated IP package includes the configuration-specific behavior model (*<instance\_name>\_beh.v*, provided in *<project\_dir>\sublvds2csi2\_eval\<instance\_name>\src\beh\_rtl\<family>*) for functional simulation. Models for simulation are provided in the corresponding \models folder if required.

To run the simulation in Active-HDL (Windows only):

1. Modify the **\*.do** file located in

<project\_dir><<IPinstance\_name><<instance\_name>\_eval<<IPinstance\_name>\sim\aldec\.

a. Specify the working directory (sim\_working\_folder). For example:

set sim\_working\_folder C:/my\_design.

b. Specify the workspace name that is created in working directory. For example:

set workspace\_name design\_space.

- c. Specify the design name. For example: set design\_name **DesignA**.
- d. Specify the design path where the IP Core generated using Clarity Designer is located. For example: set design\_path **C:/my\_designs/DesignA**.
- e. Specify the design instance name (same as the instance name specified in Clarity Designer. For example: set design\_inst **DesignA\_inst**.
- f. Specify the Lattice Diamond primitive path (diamond\_dir) to where it is installed. For example: set diamond\_dir **C:/lscc/diamond/3.8\_x64**.
- 2. Update testbench parameters to customize data size, clock and/or other settings. Table 4.2 for the list of valid testbench compiler directives.
- 3. Under the Tools menu, select Active-HDL.
- 4. In Active-HDL window, click **Tools** -> **Execute macro**.
- 5. Select the **\*.do** file.
- 6. Wait for the simulation to finish.

Table 4.2 is a list of testbench directives which can be modified by setting the define in the vlog command in the \*.do file.

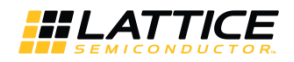

#### Example:

```
vlog \
+define+NUM_FRAMES=60 \
+define+NUM_LINES=1080 \
....
```

#### **Table 4.2. Testbench Directives**

| Directive        | Description                                                                           |
|------------------|---------------------------------------------------------------------------------------|
| NUM_PIXELS       | Number of pixels per line                                                             |
| NUM_LINES        | Number of lines per frame                                                             |
| NUM_FRAMES       | Number of frames to be transmitted                                                    |
| VFRONT_BLNK      | Vertical front blanking                                                               |
| VREAR_BLNK       | Vertical rear blanking                                                                |
| XHS_ASRT         | Number of clock DCK cycles the xhs signal is asserted                                 |
| XHS_PERIOD       | XHS period in terms of DCK cycles                                                     |
| INIT_DRIVE_DELAY | Delay from reset deassertion or tinit_done assertion before model starts driving data |
| FRAMER           | Used to enable sampling of xhs and xvs when design is in slave mode                   |

You can override the default timing parameters using the above information.

### 4.6. Simulation Strategies

This section describes the simulation environment, which demonstrates basic SubLVDS to CSI-2 Image Sensor Bridge functionality. Figure 4.8 shows the block diagram of simulation environment.

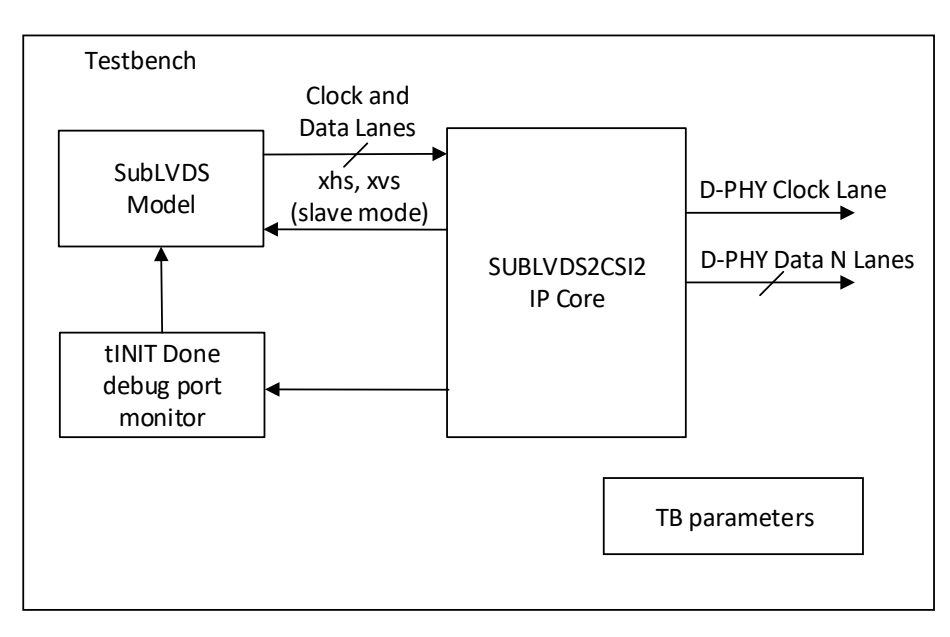

#### Figure 4.8. Simulation Environment Block Diagram

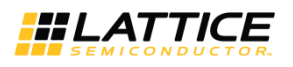

### 4.7. Simulation Environment

The simulation environment is made up of a SubLVDS model instance connected to the input of SUBLVDS2CSI2 IP core instance in the testbench. The SubLVDS model is configured based on the SUBLVDS2CSI2 IP configurations and testbench parameters. It can be configured as 4, 6, 8, or 10 Rx lanes. If miscellaneous signals are enabled, the testbench monitors the assertion of tinit done signal before transmitting the sublvds data to the input of the design.

The testbench also provides xhs and xvs signals to the SubLVDS model when the design is configured as master mode. Otherwise, the model uses the xhs and xvs signals from the design as reference for data transmission when configured as slave mode. Refer to the *testbench readme.txt* file for details on how to set the TB parameters.

Figure 4.9 shows an example simulation where miscellaneous signals are disabled.

Figure 4.9. Configuration with MISC\_ON Disabled

Since miscellaneous signals are disabled, you should set initial driving delay before testbench starts sending data to the IP core. In this example, the design is also configured as Slave mode. The SubLVDS model waits for XVS signal assertion before starting to transmit data to the IP.

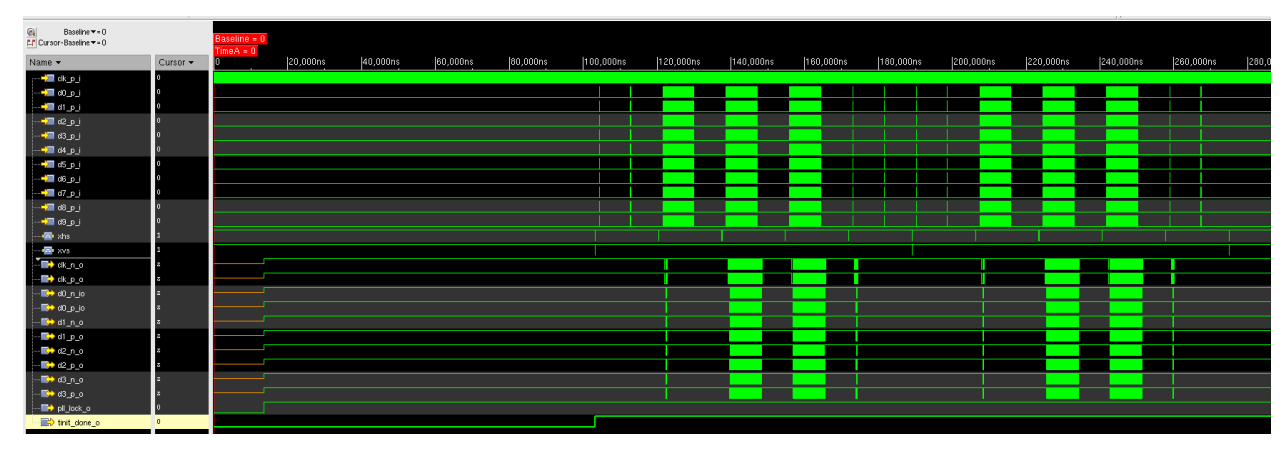

Figure 4.10 shows an example where miscellaneous signals are enabled.

Figure 4.10. Configuration with MISC\_ON Enabled

In this example, miscellaneous signals are enabled. The design is also configured as Master mode, xhs and xvs signals are generated by Testbench. The testbench monitors the tinit\_done assertion indicating that initialization has completed before sending data t

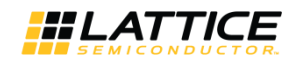

## 4.8. Instantiating the IP

The core modules of SubLVDS to CSI-2 IP are synthesized and provided in NGO format with black box Verilog source files for synthesis. A Verilog source file named *<instance\_name>\_sublvds\_2\_csi2\_ip.v* instantiates the black box of core modules. The top-level file *<instance\_name>.v* instantiates *<instance\_name>\_sublvds\_2\_csi2\_ip.v*.

The IP instances do not need to be instantiated one by one manually. The top-level file and the other Verilog source files are provided in \*cproject\_dir>*. These files are refreshed each time the IP is regenerated.

For example, if the Clarity Designer project file is *cdprj.sbx*, the automatically generated wrapper file is *cdprj.v* in which all generated IPs are instantiated. You do not need to instantiate the IP instances one by one manually. The *cdprj.v* is refreshed each time the IPs in the design are regenerated.

A Verilog instance template *<instance\_name>\_inst.v* or VHDL instance template *<instance\_name>\_inst.vhd* is also provided as a guide if the design is to be included in another top level module.

## 4.9. Synthesizing and Implementing the IP in a Top-Level Design

In Clarity Designer, the Clarity Designer project file (.sbx) is added to Lattice Diamond as a source file after all IPs are generated. Note that default Diamond strategy (.sty) and default Diamond preference file (.lpf) are used. When using .sbx approach, import the recommended strategy and preferences from

<project\_dir>\sublvds2csi2\_eval<<instance\_name>\impl\lifmd\[lse | synplify] directories.

All required files are invoked automatically. You can directly synthesize, map and place/par the design in the Diamond design environment after the IPsare generated.

To use the project files in Diamond:

- 1. Choose File > Open > Project.
- in the Open Project dialog box browse to \<project\_dir>\sublvds2csi2\_eval\<instance\_name>\impl\lifmd\[Ise|synplify]\.
- 3. Select and open **<instance\_name>\_top.ldf**. At this point, all of the files needed to support top-level synthesis and implementation are imported to the project.
- 4. Select the Process tab in the left-hand user interface window.
- 5. Implement the complete design via the standard Diamond user interface flow.

### 4.10. Hardware Evaluation

The SubLVDS to MIPI CSI-2 Image Sensor Interface Bridge IP supports Lattice's IP hardware evaluation capability, which makes it possible to create versions of the IP that operate in hardware for a limited period of time (approximately four hours) without requiring the request of an IP license. It may also be used to evaluate the IP in hardware in user-defined designs.

#### 4.10.1. Enabling Hardware Evaluation in Diamond

Choose **Project** > **Active Strategy** > **Translate Design Settings**. The hardware evaluation capability may be enabled or disabled in the **Strategy** dialog box. It is enabled by default.

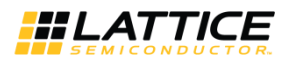

## 4.11. Updating/Regenerating the IP

The Clarity Designer interface allows you to update the local IPs from the Lattice IP server. The updated IP can be used to regenerate the IP instance in the design. To change the parameters of the IP used in the design, the IP must also be regenerated.

#### 4.11.1. Regenerating an IP in Clarity Designer

To regenerate IP in Clarity Designer:

- 1. In the **Builder** or **Planner** tab, right-click the IP instance to be regenerated and select **Config** in the menu as shown in Figure 4.11.
- 2. The IP Configuration user interface is displayed. Change the parameters as required and click the **Configure** button.
- 3. Update the pin connection in **Builder** tab for configuration changes.
- 4. Click Generate in the toolbox. Clarity Designer regenerates all the instances which are reconfigured.

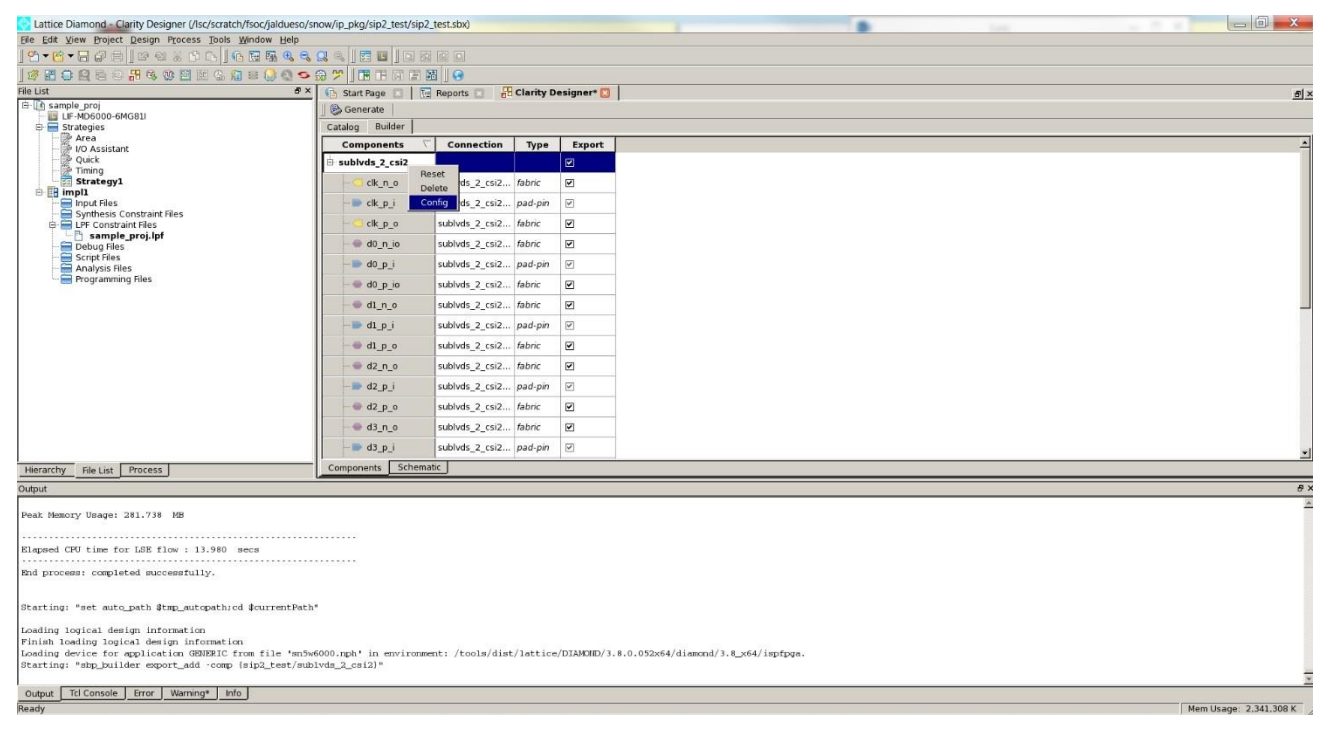

Figure 4.11. IP Regeneration in Clarity Designer

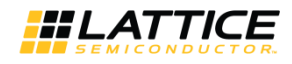

## References

For more information about CrossLink devices, refer to the CrossLink Family Data Sheet (FPGA-DS-02007).

For further information on interface standards, refer to:

- MIPI Alliance Specification for D-PHY, version 1.1, November 7, 2011, www.mipi.org
- MIPI Alliance Specification for Camera Serial Interface 2 (CSI-2) version 1.1, July 18, 2012, www.mipi.org

## **Technical Support Assistance**

Submit a technical support case through www.latticesemi.com/techsupport.

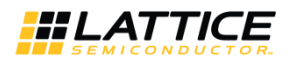

## **Appendix A. Resource Utilization**

Table A.1 lists resource utilization for Lattice CrossLink FPGAs using the SubLVDS to MIPI CSI-2 Image Sensor Interface Bridge IP. The performance and utilization data target an LIF-MD6000-6MG81I device with -6 speed grade using Lattice Diamond 3.8 and Lattice Synthesis Engine. Performance may vary when using a different software version or targeting a different device density or speed grade within the CrossLink family. The values of f<sub>MAX</sub> shown are based on continuous byte clock. The Target f<sub>MAX</sub> column shows target byte clock frequency for each configuration.

| IP User-Configurable<br>Parameters (1:8 gearing) | Slices | LUTs | Registers | sysMEM EBRs | Actual f <sub>MAX</sub><br>(MHz) | Target f <sub>MAX</sub><br>(MHz) |
|--------------------------------------------------|--------|------|-----------|-------------|----------------------------------|----------------------------------|
| 10-lane configuration                            | 2386   | 3682 | 1758      | 12          | 96.516                           | 93.75                            |
| 8-lane configuration                             | 1857   | 2466 | 1524      | 10          | 112.969                          | 90                               |
| 6-lane configuration                             | 1806   | 2370 | 1385      | 8           | 116.523                          | 112.5                            |
| 4-lane configuration                             | 1389   | 1878 | 1173      | 6           | 114.142                          | 112.5                            |

#### Table A.1. Resource Utilization\*

\*Note: f<sub>MAX</sub> shown is the byte clock frequency. The target f<sub>MAX</sub> for this design is 93.75 MHz.

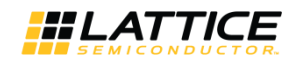

## Appendix B. What is Not Supported

The subLVDS to MIPI CSI-2 Image Sensor Interface Bridge IP does not support the following features:

- Back-to-back transition from low-power (LP) mode to high-speed (HS) mode and vice versa. There is a wait time needed between any LP and HS transition. Because of this wait time requirement on the MIPI D-PHY Tx side of the bridge, the 1st line of each frame is dropped through the bridge. The wait time (horizontal blanking period) between start of FV (frame valid) and start of LV (line valid), end of LV and end of FV, and end of LV and start of LV can be as long as 200-byte clock cycles or 650 input clock cycles depending on the lane rate.
- ECC error detection and correction
- Checksum error detection

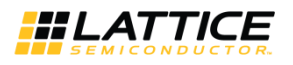

## **Revision History**

#### Revision 1.4, IP Version 1.2, April 2019

| Section                      | Change Summary                                                              |
|------------------------------|-----------------------------------------------------------------------------|
| Introduction                 | Specified that this user guide can be used for IP design version 1.x.       |
| IP Generation and Evaluation | In Licensing the IP, modified the instructions for requesting free license. |
| Revision History             | Updated revision history table to new template.                             |
| All                          | Minor adjustments in style and formatting.                                  |

#### Revision 1.3, IP Version 1.2, February 2017

| Section                          | Change Summary                                                                                                    |
|----------------------------------|----------------------------------------------------------------------------------------------------|
| Introduction                     | Updated the number of LUTs and Registers in Table 1.1. SubLVDS to MIPI CSI-2 IP Quick Facts in Quick Facts section. |
| Parameter Settings               | Added Tx D-PHY Clock Mode and Bypass tINIT Counter in Table 3.1. SubLVDS to CSI-2 IP Parameters.                    |
| IP Generation and Evaluation     | Updated figures in Getting Started and Creating IP in Clarity Designer sections.                                    |
| Appendix A. Resource Utilization | Updated resource utilization values in Table A.1. Resource Utilization.                                             |

#### Revision 1.2, November 2016

| Section                              | Change Summary                                                                                                    |  |  |
|--------------------------------------|----------------------------------------------------------------------------------------------------|--|--|
| Parameter Settings                   | Updated Word Count description in Table 3.1. SubLVDS to CSI-2 IP Parameters.                                                                                                    |  |  |
| IP Generation and Evaluation         | <ul> <li>Updated Licensing the IP section – Added email address lic_admn@latticesemi.com for requesting free license.</li> <li>Added step 9 in Creating IP in Clarity Designer section.</li> </ul> |  |  |
| Appendix B. What is Not<br>Supported | Added PLL frequency holes to the list of limitations.                                                                                                    |  |  |

#### Revision 1.1, July 2016

| Section                      | Change Summary                                                                                                    |  |  |
|------------------------------|----------------------------------------------------------------------------------------------------|--|--|
| All                          | Updated document number, the previous document number was IPUG125.                                                            |  |  |
| Introduction                 | Updated Synplify Pro version in Table 1.1. SubLVDS to MIPI CSI-2 IP Quick Facts, and added simulation in Quick Facts section. |  |  |
| Parameter Settings           | Updated description of Rx Gear in Table 3.1. SubLVDS to CSI-2 IP Parameters.                                                  |  |  |
| IP Generation and Evaluation | • Updated Figure 4.4. Configuration Tab in IP User Interface and Figure 4.5. Video Tab in IP User Interface.                  |  |  |
|                              | Added new Figure 4.6. Protocol Timing Parameters Tab in IP User Interface.                                                    |  |  |
|                              | Updated Generated IP Directory Structure and Files section.                                                                   |  |  |
|                              | <ul> <li>Added new Running Functional Simulation, Simulation Strategies, Simulation<br/>Environment sections.</li> </ul>      |  |  |

#### Revision 1.0, IP Version 1.0, May 2016

| Section | Change Summary  |
|---------|-----------------|
| All     | Initial release |

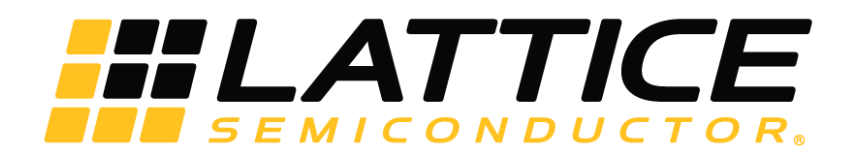

www.latticesemi.com